## Recording with Whiteboard in a Teams Meeting

Currently, a Whiteboard launched from within a Teams meeting cannot be recorded (Microsoft is working on this functionality). The following is a workaround to this issue.

1. Once connected to call, look to the bottom toolbar (on some platform it auto-hides, move your mouse cursor to make it appear again).

Click on the three dots "..." in the toolbar.0

| 5 |
|---|
|   |

2. A small menu will appear. Click on "Start recording"

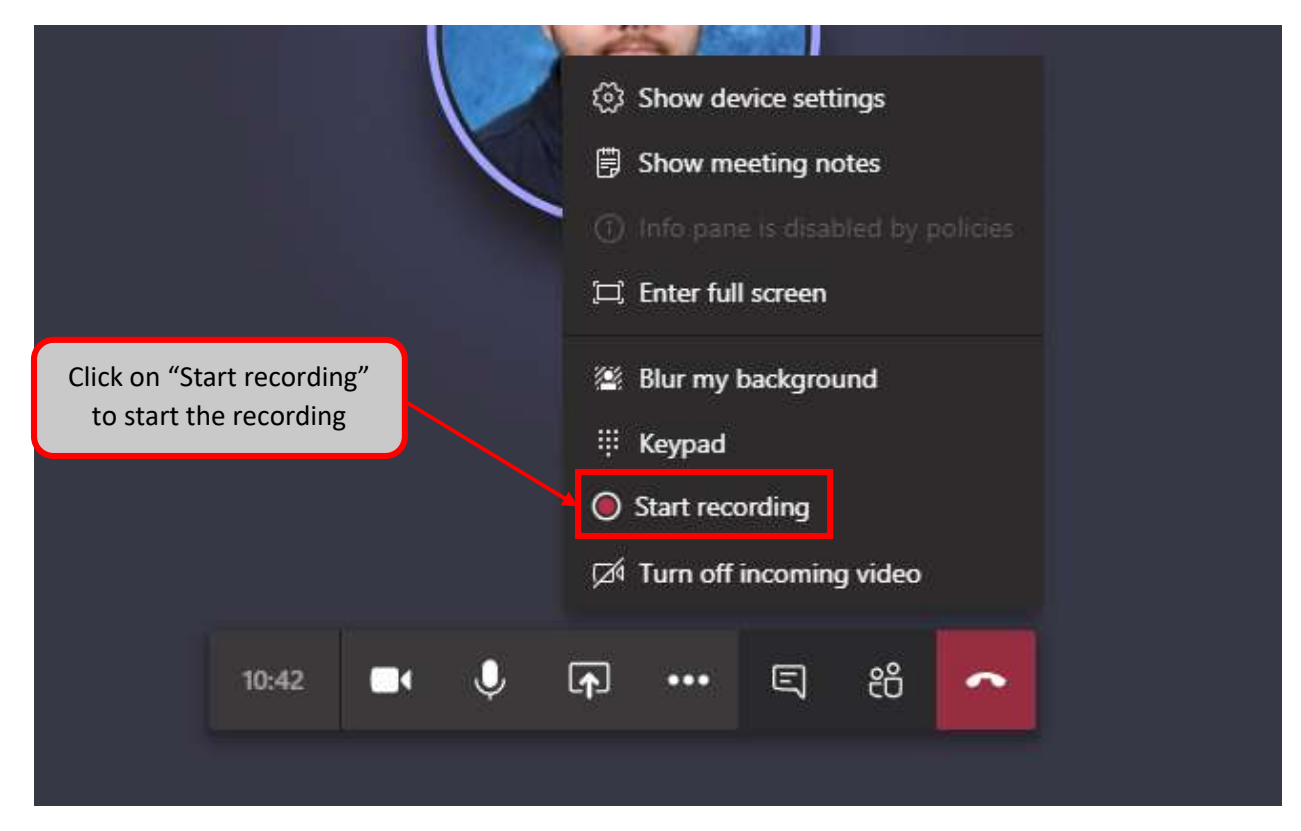

3. Click on the Share screen icon in the toolbar.

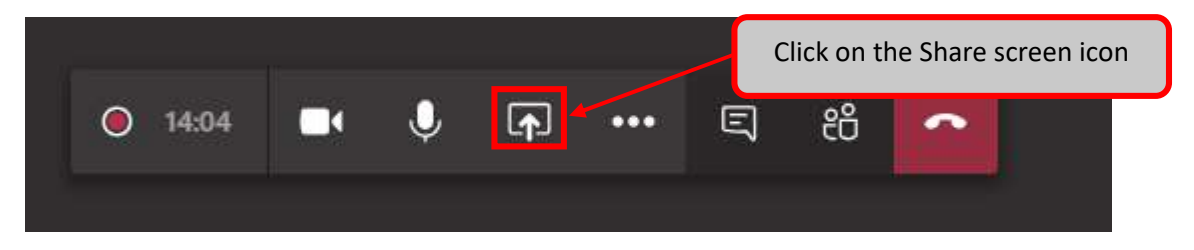

4. A menu will slide up. Choose Screen #1 (or desired screen, when your system has multiple screens) Your entire screen should now be shared.

|           |                 | Click on the Screen #1 |               |                      |
|-----------|-----------------|------------------------|---------------|----------------------|
| Desktop   | Window          |                        |               |                      |
|           |                 |                        |               |                      |
| Ç2        |                 |                        |               |                      |
| Screen #1 | Microsoft Teams | Document1 - Word       | Snipping Tool | Microsoft Whiteboard |

5. Now go to Office 365 in your web browser. Click on the app launcher in the top-left hand corner.

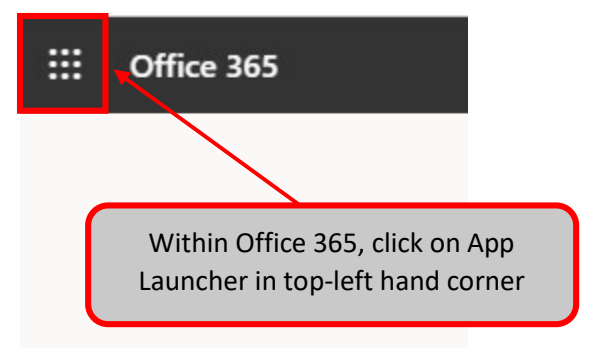

6. The App Launcher menu will appear. Click on "All Apps ->" at the bottom of the menu.

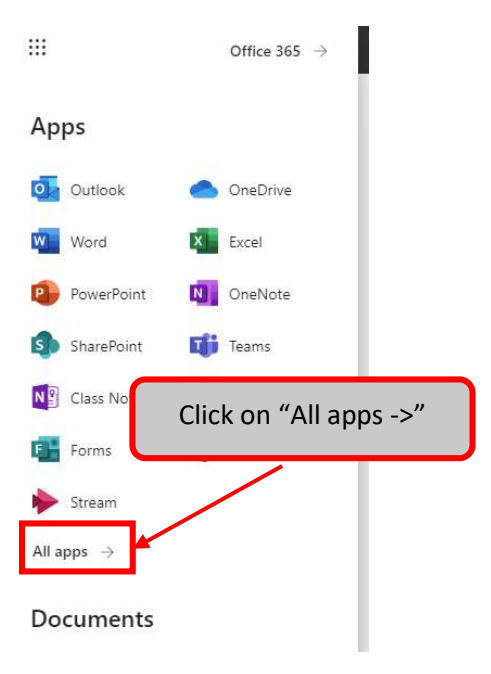

7. The app launcher will change. Scroll down until you see "Whiteboard" and click on it.

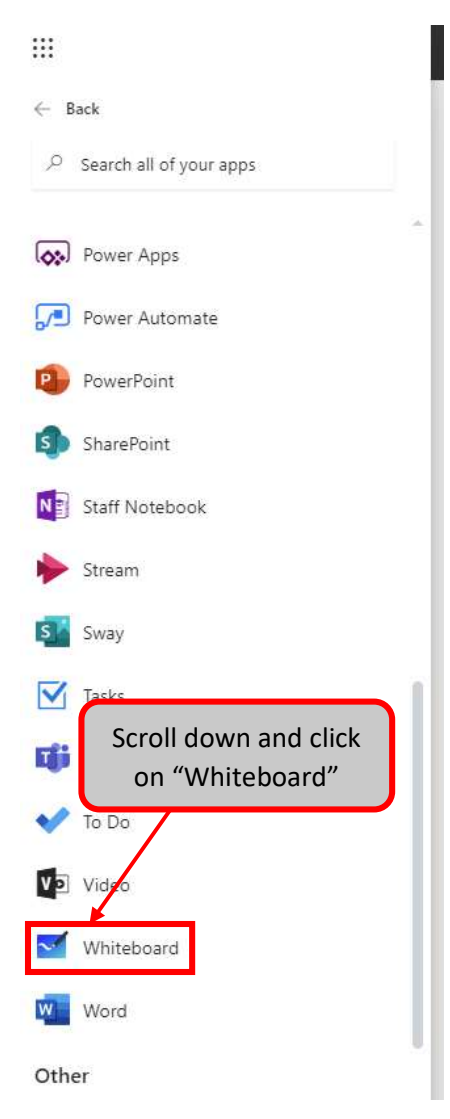

8. Create a new Whiteboard or choose a pre-existing whiteboard.

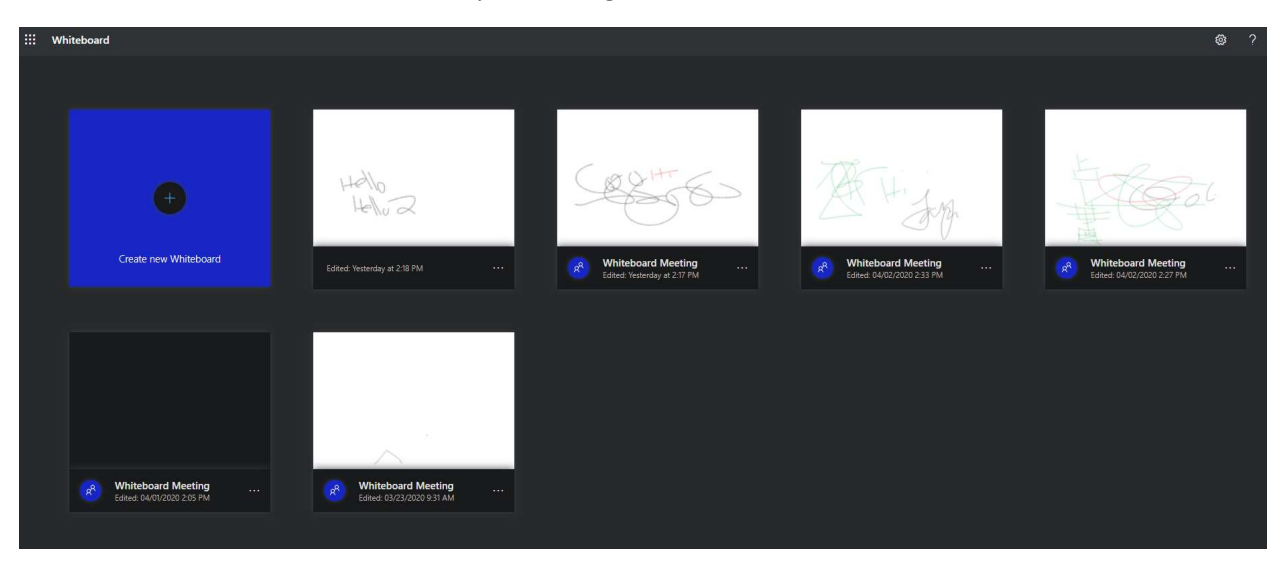